# **Gusto Historical Data Extraction**

#### 1 Go to Gusto

| gusto 💿                                                    |                                                                                                    | 0 e 279 |
|------------------------------------------------------------|----------------------------------------------------------------------------------------------------|---------|
| New New                                                    | Good afternoon,<br>Items sha's gaing an with your laws of Table Mang, Inc.                                                                                                | <u></u> |
| S tauja<br>B Company<br>→ Ingent                           | Torrest the tensor of war supervised on Teptender 10, 2019     Press would find to keep using fronts, was new easilization and anotation                                  |         |
| C Tree lash<br>C Banalits                                  | Things to do                                                                                                    |         |
| II. Taxes & complexes<br>III. Reports<br>III. App. Restory | Turn on cheritoble densition motifying =<br>Supprimenting interact the por methyme are should and new indeestifying<br>entering interactive charitable densities matching |         |
| 0 damings<br>III Refer Exam.<br>11 Vagende                 | Ealerst 5-Corporation Stokus = 4<br>His your company-choses to be based on 0-1-Corporation**/Rease tet al know.                                                           |         |
| 0.748                                                      | Select your company's industry<br>To day compliant with recard frames regulations, we need you is what your company's<br>instance.                                        |         |
| Terms & Drivers                                            |                                                                                                    |         |

#### 2 Click on Reports

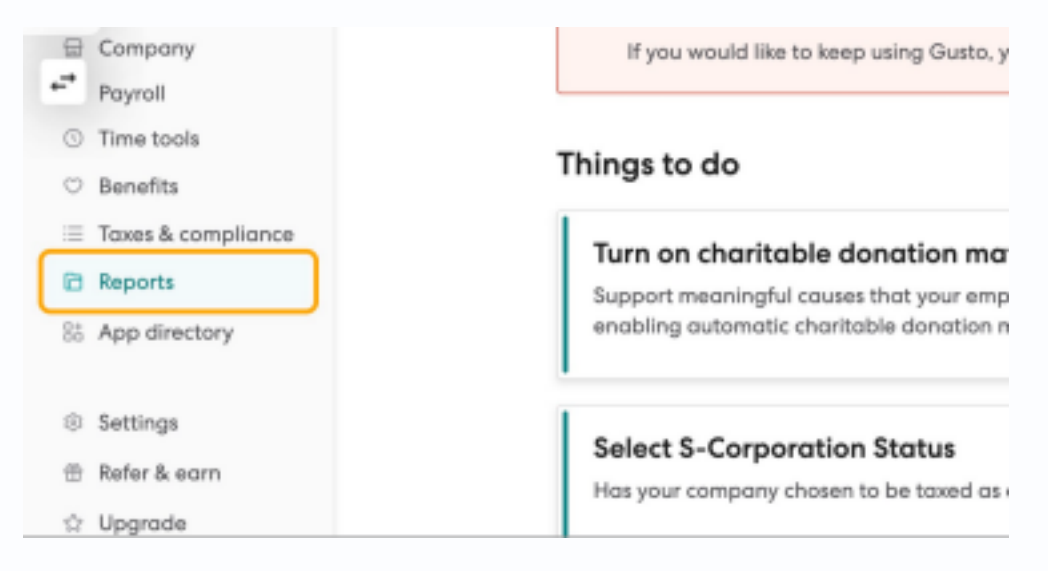

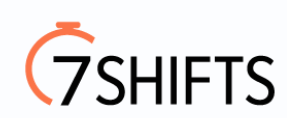

## 3 Click on Payroll journal

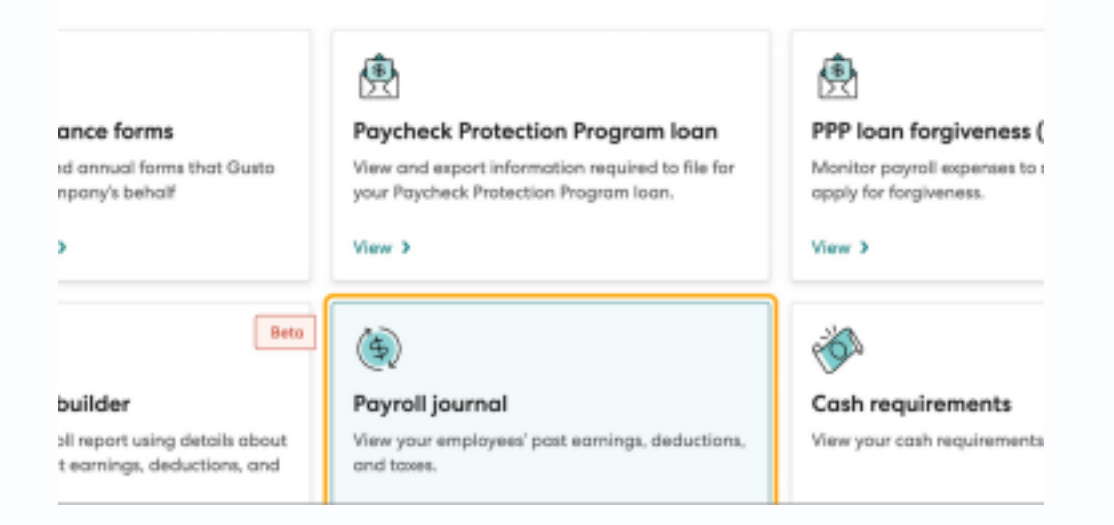

#### 4 Click on Summary and individual payroll details

| Generate pay                                                                                                    | roll journal report                                                                                                    |
|----------------------------------------------------------------------------------------------------|----------------------------------------------------------------------------------------------------|
| This report provides an overview                                                                                                    | v of payroll costs for a given date range.                                                                                                |
| What would you like to see in<br>Report vertices                                                                                                 | n this report?                                                                                                    |
| Comparison of the second second second second second second second second second second second second second s                                   |                                                                                                    |
| Summary and individual payroll det                                                                                                    | tolis Y                                                                                                    |
| Summary and individual payroll det<br>What would you like this rep                                                                               | ort to contain?                                                                                                    |
| Summary and individual payroll det<br>What would you like this rep                                                                               | cont to contain?                                                                                                    |
| Summary and individual payroll det<br>What would you like this rep<br>Employee name<br>Tatal employee earnings                                   | colls                                                                                                    |
| Summary and individual payroll det What would you like this rep  Employee name Tatal employee earnings Tatal employee and employee               | talls v<br>sort to contain?<br>Detailed employee info ()<br>Detailed employment info ()<br>Employee earnings breakdown                    |
| Summary and individual payroll det What would you like this rep  Employee name Total employee earnings Total employer and employee taxes         | talis    port to contain?  Detailed employee info   Detailed employment info  Employee earnings breakdown  Employee earnings breakdown by |
| Summary and individual payroll det What would you like this rep  Employee name Total employee earnings Total employer and employee taxes Net pay | talis                                                                                                    |

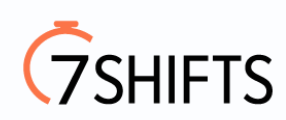

# **5** Select Quarterly from Date range

| 10085                       | <ul> <li>Employee earnings breakdown by<br/>job</li> </ul> |
|-----------------------------|------------------------------------------------------------|
| <ul> <li>Net pay</li> </ul> | Employer tax breakdown                                     |
|                             | Employee tax breakdown                                     |
|                             | Deductions and contributions                               |
|                             | Detailed totals                                            |
|                             | Reimbursements                                             |
| When and who should         | d be included?                                             |
| Date range                  |                                                            |
| Quarterly                   |                                                            |
|                             |                                                            |
| Quarter                     |                                                            |
| G3 2021                     | ~                                                          |
| Select employees            |                                                            |
| All employees               | ~                                                          |
| How would you like th       | his data grouped?                                          |

### 6 Select Q1 from Quarter

| Deductions o     Detuiled toto     Reimburgen | and contributions<br>als<br>ents |
|-----------------------------------------------|----------------------------------|
| When and who should be included?              |                                  |
| tote range                                    |                                  |
| Quarterly                                     |                                  |
| alect employees<br>All errolionees            |                                  |
| alect employees<br>All employees              | v                                |
| low would you like this data grouped?         |                                  |
| houp by                                       |                                  |
|                                               |                                  |

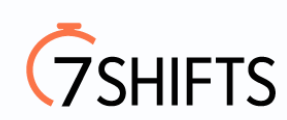

| strends and second tables percent                                                                                                    |                                                                                                    |
|----------------------------------------------------------------------------------------------------|----------------------------------------------------------------------------------------------------|
| <ul> <li>A physical sector and the response of the sector and the sector and</li></ul> | domotri     domotri     d |
| When and who should be includ<br>lists range<br>Durinity                                                                                                    | ed?                                                                                                    |
| Bushar<br>D1304                                                                                                    |                                                                                                    |
| National amplitysees<br>Advergelagenes                                                                                                    |                                                                                                    |
| Hew would you like this dots get<br>linearly                                                                                                    | supert?                                                                                                    |

# 8 Click on Generate report

| roup by       |                               |
|---------------|-------------------------------|
| Employee      |                               |
|               |                               |
|               |                               |
|               |                               |
| Vhat format w | ould you like the report in?  |
| Vhat format w | vould you like the report in? |
| What format w | PDF                           |
| Vhat format w | PDF                           |
| What format w | PDF                           |
| What format w | PDF                           |

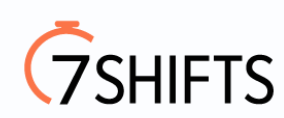

9 Click on Download CSV

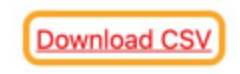

10 Repeat Steps for All Quarters

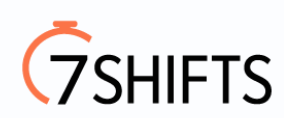